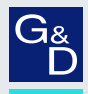

# G&D U2-LAN-04

- DE Installation und Bedienung
- **EN** Installation and Operation

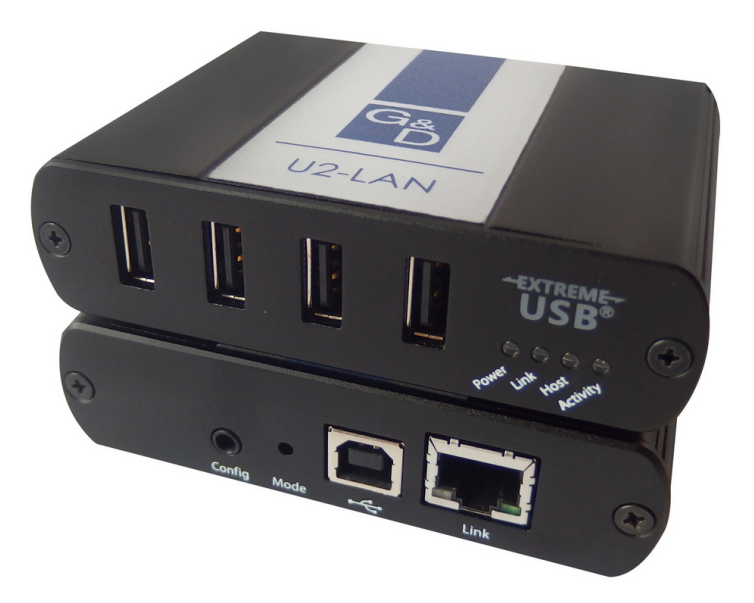

 $\bigcirc$ 

# Zu dieser Dokumentation

Diese Dokumentation wurde mit größter Sorgfalt erstellt und nach dem Stand der Technik auf Korrektheit überprüft.

Für die Qualität, Leistungsfähigkeit sowie Marktgängigkeit des G&D-Produkts zu einem bestimmten Zweck, der von dem durch die Produktbeschreibung abgedeckten Leistungsumfang abweicht, übernimmt G&D weder ausdrücklich noch stillschweigend die Gewähr oder Verantwortung.

Für Schäden, die sich direkt oder indirekt aus dem Gebrauch der Dokumentation ergeben, sowie für beiläufige Schäden oder Folgeschäden ist G&D nur im Falle des Vorsatzes oder der groben Fahrlässigkeit verantwortlich.

# Gewährleistungsausschluss

G&D übernimmt keine Gewährleistung für Geräte, die

- nicht bestimmungsgemäß eingesetzt wurden.
- nicht autorisiert repariert oder modifiziert wurden.
- schwere äußere Beschädigungen aufweisen, welche nicht bei Lieferungserhalt angezeigt wurden.
- durch Fremdzubehör beschädigt wurden.

G&D haftet nicht für Folgeschäden jeglicher Art, die möglicherweise durch den Einsatz der Produkte entstehen können.

# Warenzeichennachweis

Alle Produkt- und Markennamen, die in diesem Handbuch oder in den übrigen Dokumentationen zu Ihrem G&D-Produkt genannt werden, sind Warenzeichen oder eingetragene Warenzeichen der entsprechenden Rechtsinhaber.

# Impressum

© Guntermann & Drunck GmbH 2024. Alle Rechte vorbehalten.

### Version 1.01 - 19.04.2024

Guntermann & Drunck GmbH Obere Leimbach 9 57074 Siegen

Germany

Telefon +49 (0) 271 23872-0 Telefax +49 (0) 271 23872-120

www.gdsys.com sales@gdsys.com

# **FCC Statement**

The devices named in this manual comply with Part 15 of the FCC Rules. Operation is subject to the following two conditions: (1) the devices may not cause harmful interference, and (2) the devices must accept any interference received, including interference that may cause undesired operation.

**NOTE:** This equipment has been tested and found to comply with the limits for a Class B digital device, pursuant to Part 15 of the FCC Rules. These limits are designed to provide reasonable protection against harmful interference in a residential installation.

This equipment generates, uses and can radiate radio frequency energy and, if not installed and used in accordance with the instructions, may cause harmful interference to radio communications. However, there is no guarantee that interference will not occur in a particular installation.

If this equipment does cause harmful interference to radio or television reception, which can be deter-mined by turning the equipment off and on, the user is encouraged to try to correct the interference by one or more of the following measures:

- Reorient or relocate the receiving antenna.
- Increase the separation between the equipment and receiver.
- Connect the equipment into an outlet on a circuit different from that to which the receiver is connected.
- Consult the dealer or an experienced radio/TV technician for help.

# Inhaltsverzeichnis

| Sicherheitshinweise                                                                                                    | 1                            |
|----------------------------------------------------------------------------------------------------|------------------------------|
| Einleitung<br>Features der USB-Verlängerung<br>Verwendung als Matrixswitch- oder Extender-Module                                                                                                    | <b>3</b><br>3<br>3           |
| Das Rechnermodul »U2-LAN-CPU«<br>Lieferumfang<br>Erforderliches Zubehör<br>Installation<br>Statusanzeigen<br>Technische Daten                                                                                                    | <b>4</b><br>4<br>5<br>6<br>7 |
| Das Arbeitsplatzmodul »U2-LAN-CON«<br>Lieferumfang<br>Erforderliches Zubehör<br>Installation<br>Statusanzeigen<br>Technische Daten                                                                                                    | 8<br>8<br>9<br>10<br>11      |
| Rechner- und Arbeitsplatzmodul koppeln       Image: Comparison of the comparison of the comparison | 12<br>12<br>14<br>15<br>15   |
| Konfiguration in der Webapplikation des IP-Matrixswitches<br>Start und Beenden der Webapplikation<br>Start der Webapplikation<br>Webapplikation beenden<br>Grundkonfiguration eines U2-LAN-Moduls                                                                                                    | 16<br>16<br>17<br>17         |
| Änderung des Namens<br>Änderung des Kommentares<br>Netzwerkeinstellungen<br>Konfiguration der Netzwerkschnittstelle<br>Erweiterte Funktionen                                                                                                    | 17<br>17<br>18<br>18<br>19   |
| Gerätefilter (de)aktivieren<br>Monitoring-Werte konfigurieren<br>Auswahl der zu überwachenden Monitoring-Werte<br>Statusinformationen einsehen                                                                                                    | 19<br>19<br>19<br>20         |

# Sicherheitshinweise

Bitte lesen Sie die folgenden Sicherheitshinweise aufmerksam durch, bevor Sie das G&D-Produkt in Betrieb nehmen. Die Hinweise helfen Schäden am Produkt zu vermeiden und möglichen Verletzungen vorzubeugen.

Halten Sie diese Sicherheitshinweise für alle Personen griffbereit, die dieses Produkt benutzen werden.

Befolgen Sie alle Warnungen oder Bedienungshinweise, die sich am Gerät oder in dieser Bedienungsanleitung befinden.

# 🖄 🗟 Trennen Sie alle Spannungsversorgungen

# **VORSICHT:** Risiko elektrischer Schläge!

Stellen Sie vor der Installation sicher, dass das Gerät von allen Stromquellen getrennt ist. Ziehen Sie alle Netzstecker und alle Spannungsversorgungen am Gerät ab.

# $\triangle$ $\overrightarrow{B}$ Disconnect all power sources

# **CAUTION:** Shock hazard!

Before installation, ensure that the device has been disconnected from all power sources. Disconnect all power plugs and all power supplies of the device.

# ⚠ 🖗 Débranchez toutes les sources d'alimentation

# ATTENTION: Risque de choc électrique!

Avant l'installation, assurez-vous que l'appareil a été débranché de toutes les sources d'alimentation. Débranchez toutes les fiches d'alimentation et toutes les alimentations électrique de l'appareil.

# K Vorsicht vor Stromschlägen

Um das Risiko eines Stromschlags zu vermeiden, sollten Sie das Gerät nicht öffnen oder Abdeckungen entfernen. Im Servicefall wenden Sie sich bitte an unsere Techniker.

# A Ständigen Zugang zu den Netzsteckern der Geräte sicherstellen

Achten Sie bei der Installation der Geräte darauf, dass die Netzstecker der Geräte jederzeit zugänglich bleiben.

# $\triangle$ Stolperfallen vermeiden

Vermeiden Sie bei der Verlegung der Kabel Stolperfallen.

# 🕂 Verwenden Sie ausschließlich das G&D-Netzteil

Betreiben Sie dieses Gerät nur mit dem mitgelieferten oder in der Bedienungsanleitung aufgeführten Netzteil.

# A Betreiben Sie das Gerät ausschließlich im vorgesehenen Einsatzbereich

Die Geräte sind für eine Verwendung im Innenbereich ausgelegt. Vermeiden Sie extreme Kälte, Hitze oder Feuchtigkeit.

Die Geräte sind nicht für die Verwendung in gefährlichen Umgebungen zugelassen.

# Einleitung

Die USB-Extender der U2-LAN-Serie bestehen aus einem Rechnermodul und einem Arbeitsplatzmodul.

Das Arbeitsplatzmodul (U2-LAN-CON) platzieren Sie am entfernten Arbeitsplatz. Die Datenströme der hier angesteckten USB-Geräte werden über ein Gigabit-Netzwerk an das Rechnermodul (U2-LAN-CPU) übertragen.

Schließen Sie den Rechner, an dem Sie die USB-Datenströme zur Verfügung stellen möchten, an das Rechnermodul (U2-LAN-CPU) an.

**HINWEIS:** Die Module der U2-LAN-Serie entsprechen den USB 1.1- und USB 2.0-Spezifikationen. Aufgrund unterschiedlicher Merkmale, die sich auf den Betrieb von USB-Geräten über größere Entfernungen auswirken können, kann der Betrieb eines bestimmten USB-Gerätes oder -Hosts nicht garantiert werden.

# Features der USB-Verlängerung

Die USB-Extender verfügen über folgende Features:

- USB-Verlängerung bis max. 100 Meter bei Verkabelung mittels Twisted-Pair-Kabel der Kategorie 5e (oder höher)
- USB-Verlängerung über ein lokales Gigabit-Netzwerk (LAN)
- Unterstützung für USB 3.0-Geräte und -Host-Controller

**HINWEIS:** USB 3.0-Geräte arbeiten mit USB 2.0-Geschwindigkeiten, wenn sie mit den USB-Extendern der U2-LAN-Serie verlängert werden.

Unterstützung für alle USB-Gerätetypen

# Verwendung als Matrixswitch- oder Extender-Module

Sie können die Module wahlweise als Matrixswitch- oder Extender-Module verwenden:

• Matrixswitch-Module: In Kombination mit dem IP-Matrixswitch ControlCenter-IP können Sie die Module als Endgeräte des Matrixswitches einsetzen.

In diesem Fall konfigurieren Sie für die Module eine Verbindung zum IP-Matrixswitch.

In dieser Konfiguration ermöglicht der IP-Matrixswitch die flexible Aufschaltung eines U2-LAN-Arbeitsplatzmoduls auf ein U2-LAN-Rechnermodul.

• **Extender-Module:** Koppeln Sie das Rechner- mit dem Arbeitplatzmodul wie auf Seite 15 beschrieben. Die konfigurierte Verbindung zwischen den Modulen wird bei jedem Neustart der Module wiederhergestellt.

# Das Rechnermodul »U2-LAN-CPU«

Das Rechnermodul **U2-LAN-CPU** empfängt die USB-Datenströme des Arbeitsplatzmoduls **U2-LAN-CON** und überträgt diese an den Computer.

Mit dem im Lieferumfang enthaltenen USB-Gerätekabel schließen Sie das Rechnermodul an den Computer an.

**HINWEIS:** Die Stromversorgung des Rechnermoduls wird vom Host-Computer bereitgestellt.

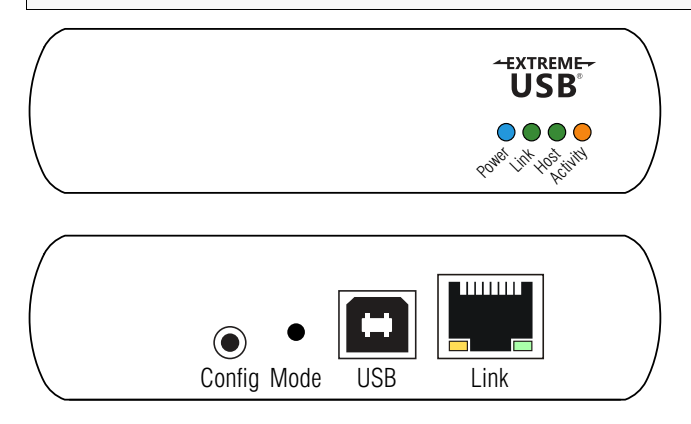

# Lieferumfang

- 1 × Rechnermodul **U2-LAN-CPU**
- 1 × USB-Gerätekabel (A6300113)
- 1 × Sicherheitshinweise-Flyer

# Erforderliches Zubehör

• 1 × Twisted-Pair-Kabel der Kategorie 5e (oder höher) zum Anschluss des Rechnermoduls an ein Gigabit-Ethernet oder direkt an ein Arbeitsplatzmodul.

# Installation

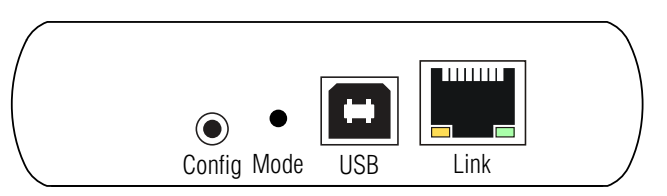

**HINWEIS:** Die **Config**-Buchse ist für die Verwendung durch den Hersteller reserviert.

**USB**: Verwenden Sie das USB-Gerätekabel, um diese Schnittstelle mit dem Host-Computer zu verbinden.

**HINWEIS:** USB 2.0 ist in der Lage bis zu 480 Mbps zu übertragen. Die Übertragungsleistung der USB-Datenströme über das Gigabit-Netzwerk ist auf die *langsamste* Verbindung der Übertragungsstrecke zwischen dem Target- und dem Arbeitsplatzmodul beschränkt.

**Link**: Verbinden Sie diese Schnittstelle mit dem Gigabit-Ethernet oder direkt mit der Link-Schnittstelle des Arbeitsplatzmoduls.

**WICHTIG:** Das Rechner- und das Arbeitsplatzmodul müssen sich im selben Subnetz befinden!

**HINWEIS:** Eine Erhöhung der Switch-Anzahl zwischen dem Rechner- und dem Arbeitsplatzmodul kann die verfügbare Bandbreite verringern und infolgedessen verhindern, dass einige Geräte ordnungsgemäß funktionieren.

# Statusanzeigen

Die LEDs an der Frontseite des Rechnermoduls signalisieren den Gerätestatus:

| LED      | Status            | Bedeutung                                                                                 |
|----------|-------------------|-------------------------------------------------------------------------------------------|
| Power    | an                | Die Stromversorgung durch den Host-Computer ist hergestellt.                              |
|          | aus               | Die Stromversorgung durch den Host-Computer ist unterbrochen.                             |
| Link     | an                | Die Verbindung zwischen dem Rechner- und dem Arbeitsplatzmodul ist hergestellt.           |
|          | aus               | Es besteht keine Verbindung zwischen dem Rechner- und dem<br>Arbeitsplatzmodul.           |
|          | blinkt<br>langsam | Das Rechnermodul versucht eine Verbindung zum Arbeitsplatzmodul<br>herzustellen.          |
|          | blinkt<br>schnell | Das Rechnermodul befindet sich im Kupplungsmodus.                                         |
| Host     | an                | Das Extender-System ist auf dem Host-Computer ordnungsgemäß enumeriert.                   |
|          | blinkt            | Das Rechnermodul befindet sich im Suspend-Modus.                                          |
| Activity | flackert          | Es findet eine Datenübertragung zwischen dem Rechner- und dem<br>Arbeitsplatzmodul statt. |
|          | aus               | Das Arbeitsplatzmodul befindet sich im Suspend-Modus                                      |

| U2-LAN-CPU                             |                   |                                                                                                    |
|----------------------------------------|-------------------|----------------------------------------------------------------------------------------------------|
| Schnittstellen zum<br>Target-Computer: | USB 2.0:          | 1 × USB-B                                                                                                    |
| Datenübertragung                       | Schnittstelle:    | 1 × RJ45-Buchse                                                                                                    |
|                                        | Reichweite:       | <ul> <li>bis zu 100m bei Direktverbindung<br/>zweier Module</li> <li>bis zu 100m zwischen Netzwerk-<br/>switches bei Betrieb über eine LAN-<br/>Verbindung</li> </ul> |
| USB 2.0                                | Übertragungsart:  | transparent                                                                                                    |
|                                        | Übertragungsrate: | max. 480 Mbps                                                                                                    |
| Stromversorgung                        | Тур:              | vom Host-Computer bereitgestellt                                                                                                    |
| Gehäuse                                | Material:         | Aluminium eloxiert                                                                                                    |
|                                        | Maße (B × H × T): | 100 × 26 × 76 mm                                                                                                    |
| Einsatzumgebung                        | Temperatur:       | 0°C bis +50°C                                                                                                    |
|                                        | Luftfeuchte:      | 20% bis 80%, nicht kondensierend                                                                                                    |
| Lagerumgebung                          | Temperatur:       | -20 °C bis +70 °C                                                                                                    |
|                                        | Luftfeuchte:      | 10% bis 90%, nicht kondensierend                                                                                                    |
| Konformität                            |                   | CE (Klasse B), FCC (Klasse B),<br>RoHS2 (CE)                                                                                                    |

# **Technische Daten**

# Das Arbeitsplatzmodul »U2-LAN-CON«

Das Arbeitsplatzmodul **U2-LAN-CON** überträgt die USB-Datenströme der angesteckten USB-Geräte an das Rechnermodul **U2-LAN-CPU**.

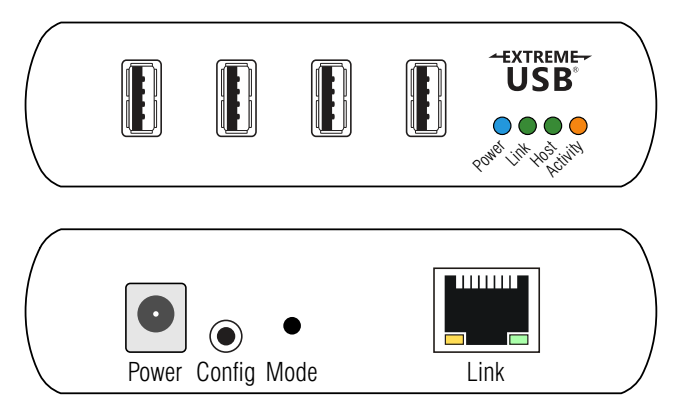

# Lieferumfang

- 1 × Arbeitsplatzmodul U2-LAN-CON
- 1 × Tischnetzteil (*A4110048*)
- 1 × Stromanschlusskabel (*PowerCable-C7-2*)
- 1 × Sicherheitshinweise-Flyer

# Erforderliches Zubehör

• 1 × Twisted-Pair-Kabel der Kategorie 5e (oder höher) zum Anschluss des Arbeitsplatzmoduls an ein Gigabit-Ethernet oder direkt an ein Rechnermodul.

# Installation

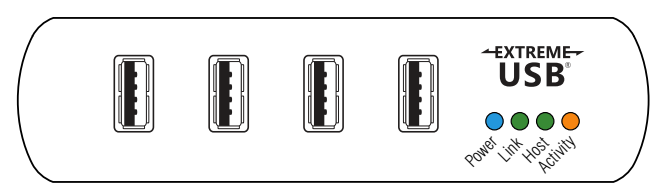

USB: Schließen Sie an diese Schnittstellen max. vier USB-Geräte an.

**HINWEIS:** Stellen Sie sicher, dass das Netzwerk ordnungsgemäß konfiguriert ist, damit der volle USB 2.0-Durchsatz realisiert werden kann und die maximale Stabilität und Zuverlässigkeit Ihrer Geräte gewährleistet ist.

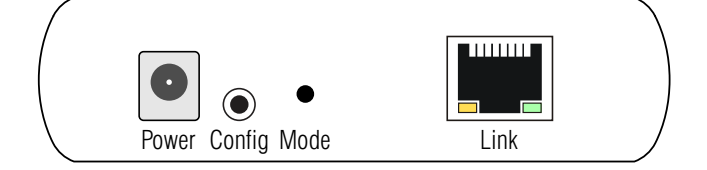

Power: Verbinden Sie das Tischnetzteil mit dieser Buchse.

**HINWEIS:** Die **Config**-Buchse ist für die Verwendung durch den Hersteller reserviert.

Link: Verbinden Sie diese Schnittstelle mit dem Gigabit-Ethernet oder direkt mit der Link-Schnittstelle des Rechnermoduls.

**WICHTIG:** Das Rechner- und das Arbeitsplatzmodul müssen sich im selben Subnetz befinden!

**HINWEIS:** Eine Erhöhung der Switch-Anzahl zwischen dem Rechner- und dem Arbeitsplatzmodul kann die verfügbare Bandbreite verringern und infolgedessen verhindern, dass einige Geräte ordnungsgemäß funktionieren.

# Statusanzeigen

Die LEDs an der Frontseite des Arbeitsplatzmoduls signalisieren den Gerätestatus:

| LED      | Status            | Bedeutung                                                                                 |
|----------|-------------------|-------------------------------------------------------------------------------------------|
| Power    | an                | Die Stromversorgung durch das Tischnetzteil ist hergestellt.                              |
|          | aus               | Die Stromversorgung durch das Tischnetzteil ist unterbrochen.                             |
| Link     | an                | Die Verbindung zwischen dem Rechner- und dem Arbeitsplatzmodul ist hergestellt.           |
|          | aus               | Es besteht keine Verbindung zwischen dem Rechner- und dem<br>Arbeitsplatzmodul.           |
|          | blinkt<br>langsam | Das Arbeitsplatzmodul versucht eine Verbindung zum Rechnermodul herzustellen.             |
|          | blinkt<br>schnell | Das Arbeitsplatzmodul befindet sich im Kupplungsmodus.                                    |
| Host     | an                | Das Extender-System ist auf dem Host-Computer ordnungsgemäß enumeriert.                   |
|          | blinkt            | Das Arbeitsplatzmodul befindet sich im Suspend-Modus.                                     |
| Activity | flackert          | Es findet eine Datenübertragung zwischen dem Rechner- und dem<br>Arbeitsplatzmodul statt. |
|          | aus               | Das Rechnermodul befindet sich im Suspend-Modus                                           |

| U2-LAN-CON                          |                                     |                                                                                                    |
|-------------------------------------|-------------------------------------|----------------------------------------------------------------------------------------------------|
| Schnittstellen zum<br>Arbeitsplatz: | USB 2.0:                            | 4 × USB-A                                                                                                    |
| Datenübertragung                    | Schnittstelle:                      | 1 × RJ45-Buchse                                                                                                    |
|                                     | Reichweite:                         | <ul> <li>bis zu 100m bei Direktverbindung<br/>zweier Module</li> <li>bis zu 100m zwischen Netzwerk-<br/>switches bei Betrieb über eine LAN-<br/>Verbindung</li> </ul> |
| USB 2.0                             | Übertragungsart:                    | transparent                                                                                                    |
|                                     | Übertragungsrate:                   | max. 480 Mbps                                                                                                    |
|                                     | Anzahl Geräte:                      | max.30                                                                                                    |
|                                     | Verfügbarer Strom pro<br>Anschluss: | <ul> <li>bis zu 600 mA an jedem USB-Anschluss<br/>gleichzeitig</li> <li>1A pro Anschluss, wenn zwei oder<br/>weniger Anschlüsse verwendet werden</li> </ul>           |
| Stromversorgung                     | Тур:                                | Tischnetzteil                                                                                                    |
|                                     | Anschluss:                          | 1 × Hohlstecker                                                                                                    |
|                                     | Stromaufnahme:                      | 24 VDC/1 A                                                                                                    |
| Gehäuse                             | Material:                           | Aluminium eloxiert                                                                                                    |
|                                     | Maße (B × H × T):                   | 100 × 26 × 76 mm                                                                                                    |
| Einsatzumgebung                     | Temperatur:                         | 0°C bis +50°C                                                                                                    |
|                                     | Luftfeuchte:                        | 20% bis 80%, nicht kondensierend                                                                                                    |
| Lagerumgebung                       | Temperatur:                         | -20 °C bis +70 °C                                                                                                    |
|                                     | Luftfeuchte:                        | 10% bis 90%, nicht kondensierend                                                                                                    |
| Konformität                         |                                     | CE (Klasse B), FCC (Klasse B),<br>RoHS2 (CE)                                                                                                    |

# **Technische Daten**

# Rechner- und Arbeitsplatzmodul koppeln

# Module als Matrixswitch-Module verwenden

Koppeln Sie das Rechner- und das Arbeitplatzmodul mit dem Matrixswitch **Control-Center-IP**, um beide Module mit dem IP-Matrixswitch zu nutzen.

In dieser Konfiguration ermöglicht der IP-Matrixswitch die flexible Aufschaltung eines U2-LAN-Arbeitsplatzmoduls auf ein U2-LAN-Rechnermodul.

# Aufnahme von Endgeräten

Die Endgeräte der **U2-LAN**-Serie können Sie automatisch vom IP-Matrixswitch suchen und hinzufügen lassen. Die Verbindung des Endgerätes wird hierbei automatisch vom IP-Matrixswitch konfiguriert und ist danach sofort betriebsbereit.

# So nehmen Sie die U2-LAN-Module als Endgeräte der IP-Matrix-auf:

- 1. Stellen Sie sicher, dass die Link-Schnittstellen des Rechner- und des Arbeitsplatzmoduls mit dem Gigabit-Netzwerk verbunden sind.
- 2. Starten Sie den Webbrowser des Rechners und geben Sie in der Adresszeile folgende URL ein:

# https://[IP-Adresse des IP-Matrixswitches]

3. Geben Sie in die Login-Maske folgende Daten ein:

| Benutzername: | Geben Sie Ihren Benutzernamen ein.               |
|---------------|--------------------------------------------------|
| Passwort_     | Geben Sie das Passwort Ihres Benutzerkontos ein. |

WICHTIG: Ändern Sie das voreingestellte Passwort des Administratorkontos!

Die voreingestellten Zugangsdaten zum Administratorkonto lauten:

- Benutzername: Admin
- Passwort: siehe *Login*-Information auf dem Etikett an der Geräteunterseite

**HINWEIS:** Das voreingestellte *Admin*-Passwort von Geräten mit Produktionsdatum vor Mai 2020 lautet **4658**.

- 4. Klicken Sie auf Login.
- 5. Klicken Sie im Menü auf Matrixsysteme > [Name] > Matrix.

6. Klicken Sie auf Aufnahme von Endgeräten.

Die Tabelle zeigt Ihnen folgenden Informationen zu den gefundenen Geräten an:

| Name:             | Gerätename                                                                                                    |
|-------------------|----------------------------------------------------------------------------------------------------|
| IP-Transmission:  | IP-Adresse der Transmission-Schnittstelle                                                                          |
| IP-Management:    | IP-Adresse der <i>Management</i> -Schnittstelle<br>(bei <b>U2-LAN</b> -Modulen <i>nicht</i> vorhanden)             |
| MAC-Transmission: | MAC-Adresse der Transmission-Schnittstelle                                                                         |
| MAC-Management:   | MAC-Adresse der <i>Management</i> -Schnittstelle<br>(bei <b>U2-LAN</b> -Modulen <i>nicht</i> vorhanden)            |
| UID:              | physikalische ID des Geräts                                                                                        |
| Status:           | Anzeige, ob das Gerät für die Aufnahme zu diesem Matrixswitch <b>verfügbar</b> ist oder bereits <b>belegt</b> ist. |

7. Aktivieren Sie den **Hinzufügen**-Schieberegler in der Zeile jedes Gerätes, das Sie dem IP-Matrixswitch hinzufügen möchten.

**TIPP:** Um alle zulässigen Geräte *gleichzeitig* dem IP-Matrixswitch hinzuzufügen, aktivieren Sie das Kontrollkästchen im Spaltenkopf der **Hinzufügen**-Spalte.

**HINWEIS:** Klicken Sie alternativ auf **Manuell hinzufügen**, um *manuell* den Host-Namen eines aufzunehmenden Endgerätes einzugeben.

8. Klicken Sie auf Speichern.

# Endgeräte entkoppeln

# So entkoppeln Sie ein bereits hinzugefügtes U2-LAN-Modul:

1. Starten Sie den Webbrowser des Rechners und geben Sie in der Adresszeile folgende URL ein:

# https://[IP-Adresse des IP-Matrixswitches]

2. Geben Sie in die Login-Maske folgende Daten ein:

| Benutzername: | Geben Sie Ihren Benutzernamen ein.               |
|---------------|--------------------------------------------------|
| Passwort_     | Geben Sie das Passwort Ihres Benutzerkontos ein. |

WICHTIG: Ändern Sie das voreingestellte Passwort des Administratorkontos!

Die voreingestellten Zugangsdaten zum Administratorkonto lauten:

- Benutzername: Admin
- Passwort: siehe Login-Information auf dem Etikett an der Geräteunterseite

**HINWEIS:** Das voreingestellte *Admin*-Passwort von Geräten mit Produktionsdatum vor Mai 2020 lautet **4658**.

- 3. Klicken Sie auf Login.
- Klicken Sie im Menü auf Matrixsysteme > [Name] > Arbeitsplatzmodule oder auf Matrixsysteme > [Name] > Target-Module.
- 5. Markieren Sie das zu entkoppelnde Endgerät.

TIPP: Die Mehrfachauswahl von Geräten ist möglich.

- 6. Klicken Sie auf Endgerät entkoppeln.
- 7. Bestätigen Sie die Sicherheitsabfrage mit Ja.

# Module als Extender-Module verwenden

# Rechnermodul mit dem Arbeitsplatzmodul koppeln

1. Stellen Sie sicher, dass die Link-Schnittstelle des Target-Moduls mit der Link-Schnittstelle des Arbeitsplatzmoduls verbunden ist.

Die Link-Verbindung beider Module kann wahlweise *direkt* oder über *dasselbe* Subnetz eines Gigabit-Netzwerks hergestellt werden..

2. Drücken und halten Sie die Mode-Taste an der Rückseite des Target-Moduls. Lassen Sie die Taste *innerhalb* von 10 Sekunden los.

Die Link-LED beginnt zu blinken.

**HINWEIS:** Um den Kopplungsmodus abzubrechen, drücken und halten Sie die **Mode**-Taste ein zweites Mal. Lassen Sie sie *innerhalb* von 10 Sekunden los.

3. Drücken und halten Sie die **Mode**-Taste an der Rückseite des Arbeitsplatzmoduls. Lassen Sie diese Taste *innerhalb* von 10 Sekunden los.

Die Link-LED beginnt zu blinken.

**HINWEIS:** Um den Kopplungsmodus abzubrechen, drücken und halten Sie die **Mode**-Taste ein zweites Mal. Lassen Sie sie innerhalb von 10 Sekunden los.

4. Die Link-LEDs beider Module beginnen möglicherweise langsamer zu blinken.

Sobald die Link-LEDs dauerhaft leuchten, ist die Verbindung zwischen beiden Modulen hergestellt.

**WICHTIG:** Wenn mehr als 10 Minuten vergehen, bis die Module gepaart sind, schalten die Module wieder in den regulären Modus um und stellen die vorherigen Verbindungen wieder her, die sie gegebenenfalls hatten.

# Rechner- oder Arbeitsplatzmodul entkoppeln

 Drücken und Halten Sie die Mode-Taste des Moduls f
ür mehr als 10 Sekunden, um dieses Modul zu entkoppeln.

# Konfiguration in der Webapplikation des IP-Matrixswitches

Sie können die Module mit der Webapplikation des IP-Matrixswitches konfigurieren, falls Sie die Module direkt am IP-Matrixswitch betreiben.

**HINWEIS:** Die Aufnahme der Module als Endgeräte des IP-Matrixswitches ist im Kapitel *Rechner- und Arbeitsplatzmodul koppeln* ab Seite 12 beschrieben.

In den Menüs *Arbeitsplatzmodule* und *Target-Module* der Webapplikation können Sie verschiedene Einstellungen der **U2-LAN-**Module konfigurieren und Statusinformationen einsehen.

# Start und Beenden der Webapplikation

# Start der Webapplikation

# So starten Sie die Webapplikation:

1. Geben in der Adresszeile folgende URL ein:

# https://[IP-Adresse des IP-Matrixswitches]

2. Geben Sie in die Login-Maske folgende Daten ein:

| Benutzername: | Geben Sie Ihren Benutzernamen ein.               |
|---------------|--------------------------------------------------|
| Passwort:     | Geben Sie das Passwort Ihres Benutzerkontos ein. |

WICHTIG: Ändern Sie das voreingestellte Passwort des Administratorkontos.

Melden Sie sich hierfür mit dem Administratorkonto in die Webapplikation ein und ändern Sie anschließend das Passwort.

Die voreingestellten Zugangsdaten zum Administratorkonto lauten:

- Benutzername: Admin
- Passwort: s. *Login*-Information auf dem Etikett an der Geräteunterseite

**HINWEIS:** Das voreingestellte *Admin*-Passwort von Geräten mit Produktionsdatum vor Juni 2020 lautet **4658**.

# 3. Klicken Sie auf Login.

# Webapplikation beenden

Mit der Abmelden-Funktion beenden Sie die aktive Sitzung der Webapplikation.

**WICHTIG:** Verwenden Sie immer die *Abmelden*-Funktion nach Abschluss Ihrer Arbeit mit der Webapplikation.

Die Webapplikation wird so gegen unautorisierten Zugriff geschützt.

# So beenden Sie die Webapplikation:

- 1. Klicken Sie auf das **Benutzersymbol** rechts oben.
- 2. Klicken Sie auf Abmelden, um die aktive Sitzung zu beenden.

# **Grundkonfiguration eines U2-LAN-Moduls**

# Änderung des Namens

# So ändern Sie den Namen:

- 1. Klicken Sie im Menü auf Arbeitsplatzmodule bzw. Target-Module.
- 2. Klicken Sie auf das zu konfigurierende **U2-LAN-**Modul und anschließend auf **Konfiguration**.
- 3. Klicken Sie auf den Reiter Allgemein.
- 4. Geben Sie im Feld Name des Abschnitts Gerät den gewünschten Namen des Moduls ein.
- 5. Klicken Sie auf Speichern.

# Änderung des Kommentares

**TIPP:** Verwenden Sie das Kommentarfeld beispielsweise um den Standort des Moduls zu vermerken.

# So ändern Sie den Kommentar einer zentralen Stromversorgung:

- 1. Klicken Sie im Menü auf Arbeitsplatzmodule bzw. Target-Module.
- 2. Klicken Sie auf das zu konfigurierende **U2-LAN-**Modul und anschließend auf **Konfiguration**.
- 3. Klicken Sie auf den Reiter Allgemein.
- 4. Geben Sie im Feld **Kommentar** des Abschnitts **Gerät** einen beliebigen Kommentar ein.
- 5. Klicken Sie auf Speichern.

# Netzwerkeinstellungen

Das Gerät ist mit einer Netzwerkschnittstelle ausgestattet. Über die Netzwerkschnittstelle wird das Modul mit dem Gigabit-Ethernet oder direkt mit der Gegenstelle verbunden.

# Konfiguration der Netzwerkschnittstelle

So konfigurieren Sie die Einstellungen einer Netzwerkschnittstelle:

- 1. Klicken Sie im Menü auf Arbeitsplatzmodule bzw. Target-Module.
- 2. Klicken Sie auf das zu konfigurierende **U2-LAN-**Modul und anschließend auf **Konfiguration**.
- 3. Klicken Sie auf den Reiter Netzwerk.
- 4. Erfassen Sie im Abschnitt Schnittstellen folgende Daten:

| Betriebsmodus: | <ul> <li>Wählen Sie den Betriebsmodus der Schnittstelle aus:</li> <li>Statisch: Es wird eine statische IP-Adresse zugeteilt.</li> <li>DHCP: Bezug der IP-Adresse von einem DHCP-Server.</li> </ul> |
|----------------|----------------------------------------------------------------------------------------------------|
| IP-Adresse:    | Geben Sie – nur bei Auswahl des Betriebsmodus <i>Statisch</i> – die IP-Adresse der Schnittstelle an.                                                                                               |
| Netzmaske:     | Geben Sie – nur bei Auswahl des Betriebsmodus <i>Statisch</i> – die Netzmaske des Netzwerkes an.                                                                                                   |
| Gateway:       | Geben Sie – nur bei Auswahl des Betriebsmodus <i>Statisch</i> – die IP-Adresse des Gateways an.                                                                                                    |

5. Klicken Sie auf **Speichern**.

# **Erweiterte Funktionen**

# Gerätefilter (de)aktivieren

Mit dem Gerätefilter bestimmen Sie, ob alle USB-Geräte am **U2-LAN**-Modul betrieben werden können oder ob bestimmte Gerätetypen blockiert werden.

**HINWEIS:** Der Anschluss von USB-Hubs am **U2-LAN**-Arbeitsplatzmodul wird *nicht* empfohlen.

# So (de)aktivieren Sie den Gerätefilter:

- 1. Klicken Sie im Menü auf Arbeitsplatzmodule bzw. Target-Module.
- 2. Klicken Sie auf das zu konfigurierende **U2-LAN-**Modul und anschließend auf **Konfiguration**.
- 3. Klicken Sie auf den Reiter Allgemein.
- 4. Wählen Sie im Feld **Gerätefilter** des Abschnitts **Konfiguration**, ob alle USB-Geräte zulässig sind oder bestimmte Gerätetypen blockiert werden:
  - Alle Geräte zulassen
  - Alle Geräte außer HID und Hub blockieren
  - Massenspeichergeräte blockieren
  - Alle Geräte außer HID, Hub und Smartcard blockieren
  - Alle Geräte außer Audio- und herstellerspezifischen Geräten blockieren
- 5. Klicken Sie auf Speichern.

# Monitoring-Werte konfigurieren

Im Bereich *Monitoring* können Sie zu überwachenden Monitoring-Werte festlegen und den Status dieser Werte ablesen.

# Auswahl der zu überwachenden Monitoring-Werte

Das KVM-System überwacht standardmäßig eine Vielzahl verschiedener Werte der zentralen Stromversorgung.

Falls von Ihnen gewünscht, können Sie die Auswertung und Überwachung der Eigenschaften eingrenzen.

# So verwalten Sie die zu überwachenden Monitoring-Werte:

- 1. Klicken Sie im Menü auf Arbeitsplatzmodule bzw. Target-Module.
- 2. Klicken Sie auf das zu konfigurierende **U2-LAN-**Modul und anschließend auf **Konfiguration**.
- 3. Klicken Sie auf Monitoring.

4. (De)aktivieren Sie die einzelnen Monitoring-Werte in dem Sie den Regler nach *links* schieben (**aus**) oder nach *rechts* schieben (**an**).

**HINWEIS:** Um *alle* Werte aus- oder einzuschalten können Sie das Kontrollkästchen im Kopf der Spalten **Aktiviert** verwenden.

5. Klicken Sie auf Speichern.

# Statusinformationen einsehen

Über den Information-Reiter können Sie eine Ansicht der Statusinformationen des Moduls aufrufen.

### So können Sie die Statusinformationen des Moduls einsehen:

- 1. Klicken Sie im Menü auf Arbeitsplatzmodule bzw. Target-Module.
- 2. Klicken Sie auf das zu konfigurierende **U2-LAN-**Modul und anschließend auf **Konfiguration**.
- 3. Klicken Sie auf Informationen.
- 4. Im jetzt erscheinenden Dialog werden Ihnen folgende Informationen angezeigt:

| Modul      |                                               |
|------------|-----------------------------------------------|
| Name:      | Gerätename                                    |
| Geräte-ID: | physikalische Geräte-ID                       |
| Status:    | aktueller Geräte-Status (Online oder Offline) |
| Klasse:    | Geräteklasse                                  |

| Hardware-Informationen |                                    |  |
|------------------------|------------------------------------|--|
| Firmware name:         | Firmware-Name                      |  |
| Firmware rev.:         | Firmware-Version                   |  |
| IP:                    | IP-Adresse der Schnittstelle Link  |  |
| MAC:                   | MAC-Adresse der Schnittstelle Link |  |

**HINWEIS:** Zusätzlich werden die *Monitoring*-Informationen des Gerätes angezeigt.

5. Klicken Sie auf Schließen, um die Ansicht zu schließen.

# NOTIZEN

# About this manual

This manual has been carefully compiled and examined to the state-of-the-art.

G&D neither explicitly nor implicitly takes guarantee or responsibility for the quality, efficiency and marketability of the product when used for a certain purpose that differs from the scope of service covered by this manual.

For damage which directly or indirectly result from the use of this manual as well as for incidental damage or consequential damage, G&D is liable only in cases of intent or gross negligence.

# **Caveat Emptor**

G&D will not provide warranty for devices that:

- Are not used as intended.
- Are repaired or modified by unauthorized personnel.
- Show severe external damage that was not reported on the receipt of goods.
- Have been damaged by non G&D accessories.

G&D will not be liable for any consequential damage that could occur from usinghe products.

# **Proof of trademark**

All product and company names mentioned in this manual, and other documents you have received alongside your G&D product, are trademarks or registered trade-marks of the holder of rights.

© Guntermann & Drunck GmbH 2024. All rights reserved.

# Version 1.01 - 19/04/2024

Guntermann & Drunck GmbH Obere Leimbach 9 57074 Siegen

Germany

Phone +49 271 23872-0 Fax +49 271 23872-120

www.gdsys.com sales@gdsys.com

# **FCC Statement**

The devices named in this manual comply with Part 15 of the FCC Rules. Operation is subject to the following two conditions: (1) the devices may not cause harmful interference, and (2) the devices must accept any interference received, including interference that may cause undesired operation.

**NOTE:** This equipment has been tested and found to comply with the limits for a Class B digital device, pursuant to Part 15 of the FCC Rules. These limits are designed to provide reasonable protection against harmful interference in a residential installation.

This equipment generates, uses and can radiate radio frequency energy and, if not installed and used in accordance with the instructions, may cause harmful interference to radio communications. However, there is no guarantee that interference will not occur in a particular installation.

If this equipment does cause harmful interference to radio or television reception, which can be deter-mined by turning the equipment off and on, the user is encouraged to try to correct the interference by one or more of the following measures:

- Reorient or relocate the receiving antenna.
- Increase the separation between the equipment and receiver.
- Connect the equipment into an outlet on a circuit different from that to which the receiver is connected.
- Consult the dealer or an experienced radio/TV technician for help.

# Contents

| Safety instructions                                          | 1  |
|--------------------------------------------------------------|----|
| Introduction                                                 | 3  |
| Features of the USB extension                                | 3  |
| Use as matrix switch or extender modules                     | 3  |
| Computer module »U2-LAN-CPU«                                 | 4  |
| Scope of delivery                                            | 4  |
| Required accessories                                         | 4  |
| Installation                                                 | 5  |
| Status displays                                              | 6  |
| Technical data                                               | 7  |
| Console module »U2-LAN-CON«                                  |    |
| Scope of delivery                                            |    |
| Required accessories                                         | 8  |
| Installation                                                 | 9  |
| Status displays                                              | 10 |
| Technical data                                               | 11 |
| Pairing computer and console module                          | 12 |
| Using modules as matrix switch modules                       | 12 |
| Adding end devices                                           | 12 |
| Unpairing end devices                                        | 14 |
| Using modules as extender modules                            | 15 |
| Pairing a computer module with a console module              | 15 |
| Unpairing computer or console module                         | 15 |
| Configuration via the web application of an IP matrix switch | 16 |
| Starting and closing the web application                     | 16 |
| Starting the web application                                 | 16 |
| Closing the web application                                  | 17 |
| Basic configuration of a U2-LAN module                       | 17 |
| Changing the name                                            | 17 |
| Changing the comment                                         | 17 |
| Network settings                                             | 18 |
| Configuring the network interface                            | 18 |
| Advanced features                                            | 19 |
| Enabling/ disabling the device filter                        | 19 |
| Configuring monitoring values                                | 19 |
| Selecting the values to be monitored                         | 19 |
| viewing status information                                   | 20 |

# Safety instructions

Please read the following safety instructions carefully before you start operating the G&D product. The instructions well help in avoiding damages to the product and in preventing possible injuries.

Keep this manual handy for all persons who will be using this product.

Follow all warnings or operating instructions which are on the device or stated in this user manual.

# $\triangle$ $\overrightarrow{B}$ Disconnect all power sources

# CAUTION: Shock hazard!

Before installation, ensure that the device has been disconnected from all power sources. Disconnect all power plugs and all power supplies of the device.

# ▲ 🗟 Trennen Sie alle Spannungsversorgungen

# **VORSICHT:** Risiko elektrischer Schläge!

Stellen Sie vor der Installation sicher, dass das Gerät von allen Stromquellen getrennt ist. Ziehen Sie alle Netzstecker und alle Spannungsversorgungen am Gerät ab.

# $\underline{\land}$ $\underline{\beta}$ Débranchez toutes les sources d'alimentation

# ATTENTION: Risque de choc électrique!

Avant l'installation, assurez-vous que l'appareil a été débranché de toutes les sources d'alimentation. Débranchez toutes les fiches d'alimentation et toutes les alimentations électrique de l'appareil.

# A Beware of electric shocks

To avoid the risk of electric shock, do not open the device or remove the covers. If service is required, please contact our technicians.

# $\cancel{A}$ Ensure constant access to the power plugs

During the installation of the devices, ensure that the power plugs remain accessible.

# **Avoid tripping hazards**

Avoid tripping hazards while laying cables.

# A Use only the provided G&D power pack

Operate this device with the provided G&D power pack or with the power pack listed in the manual.

# A Operate the device only in designated areas.

The devices are designed for indoor use. Avoid exposure to extreme cold, heat or humidity.

The devices are not approved for the use in hazardous environments

# Introduction

USB extenders of the U2-LAN series consist of a computer and a console module.

Place the console module (U2-LAN-CON) on the remote workstation. The data streams of the USB devices plugged in here are transmitted to the computer module (U2-LAN-CPU) via a Gigabit network.

Connect the computer on which you want to provide the USB data streams to the computer module (U2-LAN-CPU) an.

**NOTE:** The modules of the **U2-LAN** series comply with the USB 1.1 and USB 2.0 specifications. Due to various characteristics that may affect the operation of USB devices over long distances, the operation of a particular USB device or host cannot be guaranteed.

# Features of the USB extension

The USB extenders provide the following features:

- USB extension up to max. 100 meters when using category 5e (or higher) twisted pair cable
- USB extension over a local Gigabit network (LAN)
- Support for USB 3.0 devices and host controllers

**NOTE:** USB 3.0 devices operate at USB 2.0 speeds when extended with USB extenders of the U2-LAN series.

Support for all USB device types

# Use as matrix switch or extender modules

You can use the modules either as matrix switch or extender modules:

• Matrix switch modules: In combination with the IP matrix switch ControlCenter-IP, you can use the modules as end devices of the matrix switch.

In this case, configure a connection to the IP matrix switch for the modules.

In this configuration, the IP matrix switch lets you flexibly connect a U2-LAN console module to a U2-LAN computer module.

• **Extender modules:** Couple the computer module with the console module as described on page 15. The configured connection between the modules is restored each time the modules are restarted.

# **Computer module »U2-LAN-CPU«**

The computer module **U2-LAN-CPU** receives the USB data streams of the console module **U2-LAN-CON** and transmits them to a computer.

Use the supplied USB device cable to connect the computer module to a computer.

**NOTE:** The host computer provides the power supply for the computer module.

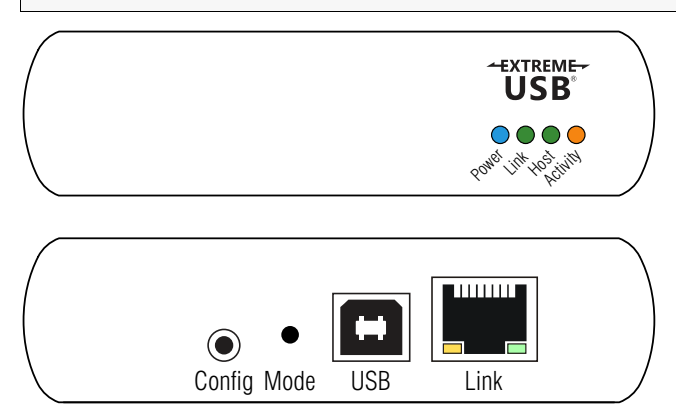

# Scope of delivery

- 1 × computer module U2-LAN-CPU
- 1 × USB device cable (A6300113)
- 1 × »Safety instructions« flyer

# **Required accessories**

• 1 × category 5e (or higher) twisted-pair cable to connect the computer module to a Gigabit Ethernet or directly to a console module

# Installation

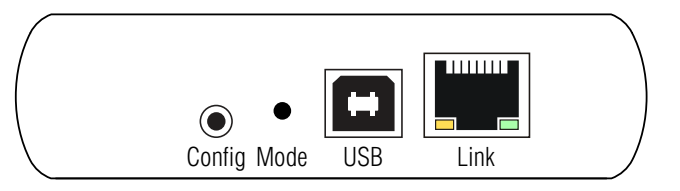

NOTE: The Config socket can be used only by the manufacturer.

**USB:** Use the USB device cable to connect this interface to the host computer.

**NOTE:** USB 2.0 is able to transfer up to 480 Mbps. The transmission performance of USB data streams over a Gigabit network is limited to the *slowest* connection of the transmission path between the target and the console module.

Link: Connect this interface to the Gigabit Ethernet or directly to the Link interface of the console module.

**IMPORTANT:** The computer module and the console module must use the same subnet.

**NOTE:** Using more switches between the computer module and the console module can reduce the available bandwidth and therefore prevent some devices from working properly.

# **Status displays**

| LED      | Status                                          | Meaning                                                                           |
|----------|-------------------------------------------------|-----------------------------------------------------------------------------------|
| Power    | ower On Power is supplied by the host computer. |                                                                                   |
|          | Off                                             | The power supply from the host computer is interrupted.                           |
| Link     | 0n                                              | The connection between the computer module and the console module is established. |
|          | Off                                             | There is no connection between the computer module and the console module.        |
|          | Slow<br>flashing                                | The computer module tries to establish a connection to the console module.        |
|          | Fast<br>flashing                                | The computer module is in coupling mode.                                          |
| Host     | 0n                                              | The extender system is properly enumerated on the host computer.                  |
|          | Flashing                                        | The computer module is in suspend mode.                                           |
| Activity | Flickering                                      | Data is transmitted between the computer module and the console module.           |
|          | 0ff                                             | The console module is in suspend mode.                                            |

The LEDs on the front of the computer module show the device status:

# **Technical data**

| U2-LAN-CPU                     |                         |                                                                                                    |
|--------------------------------|-------------------------|----------------------------------------------------------------------------------------------------|
| Interfaces to target computer: | USB 2.0:                | 1 × USB-B                                                                                                    |
| Data transmission              | Interface:              | 1 × RJ45 socket                                                                                                    |
|                                | Range:                  | <ul> <li>Up to 100 m with direct connection<br/>between two modules</li> <li>Up to 100 m between network<br/>switches when using a LAN connection</li> </ul> |
| USB 2.0                        | Transmission type:      | Transparent                                                                                                    |
|                                | Transmission rate:      | Max. 480 Mbps                                                                                                    |
| Power supply                   | Туре:                   | Provided by the host computer                                                                                                    |
| Housing                        | Material:               | Anodised aluminium                                                                                                    |
|                                | Dimensions (W × H × D): | 100 × 26 × 76 mm                                                                                                    |
| Operating                      | Temperature:            | 0 °C to +50 °C                                                                                                    |
| environment                    | Air humidity:           | 20 % to 80 %, non-condensing                                                                                                    |
| Storage environment            | Temperature:            | -20°C to +70°C                                                                                                    |
|                                | Air humidity:           | 10 % to 90 %, non-condensing                                                                                                    |
| Conformity                     |                         | FCC (Class B), CE (Class B)<br>RoHS2 (CE)                                                                                                    |

# **Console module »U2-LAN-CON«**

The console module **U2-LAN-CON** transmits the data streams of USB devices connected to the computer module **U2-LAN-CPU**.

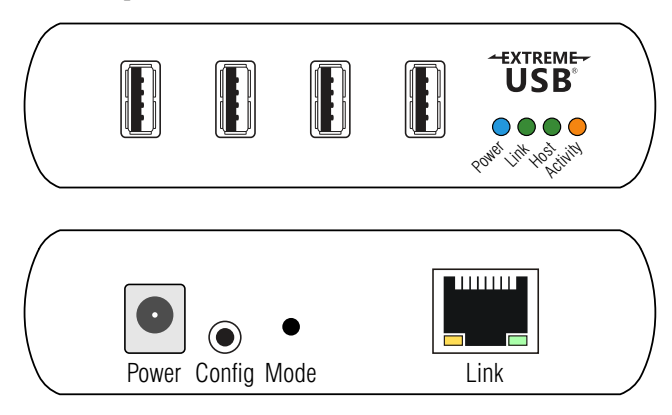

# Scope of delivery

- 1 × console module U2-LAN-CON
- 1 × portable power pack (*A4110048*)
- 1 × power cable (*PowerCable-C7-2*)
- 1 × »Safety instructions« flyer

# **Required accessories**

• 1 × category 5e (or higher) twisted-pair cable to connect the console module to a Gigabit Ethernet or directly to a computer module.

# Installation

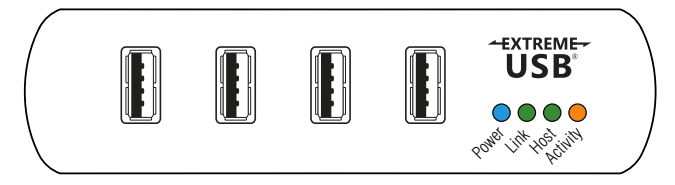

**USB:** Connect up to four USB devices to these interfaces.

**NOTE:** Make sure the network is properly configured to support full USB 2.0 throughput to ensure maximum stability and reliability of your devices.

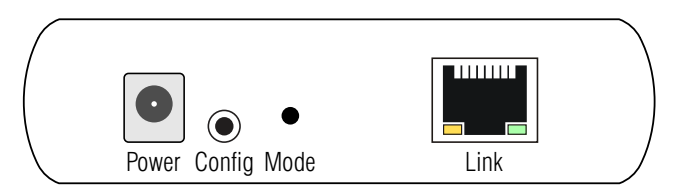

**Power:** Connect the portable power pack to this interface.

**NOTE:** The **Config** socket can be used only by the manufacturer.

**Link:** Connect this interface to the Gigabit Ethernet or directly to the Link interface of the computer module.

**IMPORTANT:** The computer module and the console module must use the same subnet.

**NOTE:** Using more switches between the computer module and the console module can reduce the available bandwidth and therefore prevent some devices from working properly.

# **Status displays**

| LED      | Status                                           | Meaning                                                                           |
|----------|--------------------------------------------------|-----------------------------------------------------------------------------------|
| Power    | On Power is supplied by the portable power pack. |                                                                                   |
|          | Off                                              | The power supply by the portable power pack is interrupted.                       |
| Link     | 0n                                               | The connection between the computer module and the console module is established. |
|          | Off                                              | There is no connection between the computer module and the console module.        |
|          | Slow<br>flashing                                 | The console module tries to establish a connection to the computer module.        |
|          | Fast<br>flashing                                 | The console module is in coupling mode.                                           |
| Host     | 0n                                               | The extender system is properly enumerated on the host computer.                  |
|          | Flashing                                         | The console module is in suspend mode.                                            |
| Activity | Flickering                                       | Data is transmitted between the computer module and the console module.           |
|          | 0ff                                              | The computer module is in suspend mode.                                           |

The LEDs on the front of the console module show the device status:

| U2-LAN-CON                      |                                      |                                                                                                    |
|---------------------------------|--------------------------------------|----------------------------------------------------------------------------------------------------|
| Interfaces to work-<br>station: | USB 2.0:                             | 4 × USB-A                                                                                                    |
| Data transmission               | Interface:                           | 1 × RJ45 socket                                                                                                    |
|                                 | Range:                               | <ul> <li>Up to 100 m with direct connection<br/>between two modules</li> <li>Up to 100 m between network<br/>switches when using a LAN connection</li> </ul> |
| USB 2.0                         | Transmission type:                   | Transparent                                                                                                    |
|                                 | Transmission rate:                   | Max. 480 Mbps                                                                                                    |
|                                 | Number of devices:                   | Max. 30                                                                                                    |
|                                 | Available power per connec-<br>tion: | <ul> <li>Up to 600 mA simultaneously at each<br/>USB port</li> <li>1 A per connection if two or fewer con-<br/>nections are used</li> </ul>                  |
| Power supply                    | Туре:                                | Portable power pack                                                                                                    |
|                                 | Connection:                          | 1 × DC connector                                                                                                    |
|                                 | Power consumption:                   | 24VDC/1A                                                                                                    |
| Housing                         | Material:                            | Anodised aluminium                                                                                                    |
|                                 | Dimensions (W × H × D):              | 100 × 26 × 76 mm                                                                                                    |
| Operating                       | Temperature:                         | 0 °C to +50 °C                                                                                                    |
| environment                     | Air humidity:                        | 20 % to 80 %, non-condensing                                                                                                    |
| Storage environment             | Temperature:                         | -20°C to +70°C                                                                                                    |
|                                 | Air humidity:                        | 10 % to 90 %, non-condensing                                                                                                    |
| Conformity                      |                                      | FCC (Class B), CE (Class B)<br>RoHS2 (CE)                                                                                                    |

# Pairing computer and console module

# Using modules as matrix switch modules

You can pair a computer module and a console module with a **ControlCenter-IP** matrix switch to be able to use both modules with that IP matrix switch.

In this configuration, the IP matrix switch lets you flexibly connect a U2-LAN console module to a U2-LAN computer module.

# Adding end devices

The IP matrix switch can automatically search for and add end devices of the **U2-LAN** series. It also automatically configures the end device, which is then immediately ready for operation.

# How to add U2-LAN modules as end devices of an IP matrix:

- 1. Ensure that the Link interface of both the computer and the console module are connected to the Gigabit network.
- 2. Start the computer's web browser and enter the URL in the address line.

# https://[IP address of the IP matrix switch]

3. Enter the following data in the login mask:

| Username: | Enter a username.                       |
|-----------|-----------------------------------------|
| Passwort: | Enter a password for your user account. |

**IMPORTANT:** Change the administrator account's default password.

The *default* access data to the administrator account are:

- Username: Admin
- Password: See *login* information on the label on the bottom of the device

**NOTE:** The default *admin* password of devices manufactured before May 2020 is **4658**.

- 4. Click on Login.
- 5. In the menu, click on Matrix systems > [Name] > Matrix.

6. Click on Add end devices.

The table shows you the following information about the detected devices:

| Name:             | Device name                                                                                                    |
|-------------------|----------------------------------------------------------------------------------------------------|
| IP transmission:  | IP address of the Transmission interface                                                                       |
| IP management:    | IP address of the <i>Management</i> interface ( <i>not</i> available for <b>U2-LAN</b> modules)                |
| MAC transmission: | MAC address of the Transmission interface                                                                      |
| MAC management:   | MAC address of the <i>Management</i> interface ( <i>not</i> available for <b>U2-LAN</b> modules)               |
| UID:              | Physical ID of device                                                                                          |
| Status:           | Shows if the device is <b>available</b> to be added to the matrix switch or if it is already <b>occupied</b> . |

7. Click on the **Add** slider in the row of each device you want to add to the IP matrix switch.

**ADVICE:** To add all permitted devices *at the same time* to the matrix switch, check the box in the **Add** column in the header.

**NOTE:** You can also click on **Add manually** to *manually* enter the host name of an end device you want to add to the IP matrix switch.

8. Click on Save.

# **Unpairing end devices**

# How to unpair an already added U2-LAN module:

- Start the computer's web browser and enter the following URL in the address line: https://[IP address of the IP matrix switch]
- 2. Enter the following data in the login mask:

| Username: | Enter a username.                       |
|-----------|-----------------------------------------|
| Passwort: | Enter a password for your user account. |

**IMPORTANT:** Change the administrator account's default password.

The *default* access data to the administrator account are:

- Username: Admin
- **Password:** See *login* information on the label on the bottom of the device

**NOTE:** The default *admin* password of devices manufactured before May 2020 is **4658**.

- 3. Click on Login.
- 4. In the menu, click on Matrix systems > [Name] > Console modules or on Matrix systems > [Name] > Target modules.
- 5. Select the end device you want to unpair.

**ADVICE:** You can also select multiple devices.

- 6. Click on Unpair device.
- 7. Confirm the security prompt by clicking on Yes.

# Using modules as extender modules

# Pairing a computer module with a console module

1. Ensure that the **Link** interface of the computer module is connected to the **Link** interface of the console module.

You can link both modules either *directly* or via the same subnet of a Gigabit network.

2. Press and hold the Mode button on the back of the computer module. Release the button *within* 10 seconds.

The Link LED starts to flash.

**NOTE:** Press and hold the **Mode** button for a second time to cancel the pairing mode. Release the button *within* 10 seconds.

3. Press and hold the **Mode** button on the back of the console module. Release the button *within* 10 seconds.

The Link LED starts to flash.

**NOTE:** Press and hold the **Mode** button for a second time to cancel the pairing mode. Release the button within 10 seconds.

4. It is possible that the Link LEDs of both modules are now flashing slower.

The connection between both modules is established when the Link LEDs light permanently.

**IMPORTANT:** If it takes more than 10 minutes for the modules to pair, the modules switch back to regular mode and restore the previous connections they may have had.

# Unpairing computer or console module

• Press and hold the Mode button of the module longer than 10 seconds to unpair that module.

# Configuration via the web application of an IP matrix switch

You can configure the modules with the web application of an IP matrix switch if you operate the modules directly on an IP matrix switch.

**NOTE:** How to add modules as end devices of an IP matrix switch is described in chapter *Using modules as matrix switch modules* from page 12.

In the web application's *Console modules* and *Target modules* menu, you can configure the settings of **U2-LAN** modules and view their status information.

# Starting and closing the web application

# Starting the web application

# How to start the web application

1. Enter the following URL in the address line:

# https://[IP address of the IP matrix switch]

2. Enter the following data in the login mask:

| Username: | Enter a username.                       |
|-----------|-----------------------------------------|
| Password: | Enter a password for your user account. |

**IMPORTANT:** Change the administrator account's default password.

To do this, log into the web application with the administrator account and then change the password.

The *default* access data to the administrator account is:

- Username: Admin
- **Password:** See *login* information on the label on the bottom of the device

**NOTE:** The default *admin* password of devices manufactured before June 2020 is **4658**.

3. Click on Login.

# **Closing the web application**

Use the *Close* button to end the active session of the web application.

**IMPORTANT:** To protect the web application against unauthorised access, always use the *Logout* function after finishing your work with the web application.

### How to close the web application:

- 1. Click on the user icon at the top right.
- 2. Click on Logout to exit the active session.

# **Basic configuration of a U2-LAN module**

# Changing the name

### How to change the name:

- 1. In the menu, click on Console modules or Target modules.
- 2. Click on the U2-LAN module you want to configure and then click on Configuration.
- 3. Click on the tab **General**.
- 4. Enter the name of the module in the Name field of the Device section.
- 5. Click on Save.

# Changing the comment

**ADVICE:** You can use the comment field to note where the module is placed, for example.

### How to change the comment:

- 1. In the menu, click on Console modules or Target modules.
- 2. Click on the U2-LAN module you want to configure and then click on Configuration.
- 3. Click on the tab General.
- 4. Enter a comment in the **Comment** field of the **Device** section.
- 5. Click on Save.

# **Network settings**

The device provides a network interface. You can use this interface to connect the module to a Gigabit Ethernet or directly to the remote console.

# Configuring the network interface

How to configure the settings of a network interface:

- 1. In the menu, click on **Console modules** or **Target modules**.
- 2. Click on the U2-LAN module you want to configure and then click on Configuration.
- 3. Click on the tab Network.
- 4. Enter the following values under Interfaces:

| Operating mode: | Select the operating mode of the interface.                                                                    |
|-----------------|----------------------------------------------------------------------------------------------------|
|                 | <ul><li>Static: A static IP address is assigned.</li><li>DHCP: Obtain IP address from a DHCP server.</li></ul> |
| IP address:     | Enter the IP address of the interface if the operating mode <i>Static</i> is selected.                         |
| Netmask:        | Enter the netmask of the network if the operating mode <i>Static</i> is selected.                              |
| Gateway:        | Enter the IP address of the gateway if the operating mode <i>Static</i> is selected.                           |

5. Click on Save.

# Advanced features

# Enabling/disabling the device filter

The device filter lets you determine whether all USB devices can be operated on the **U2-LAN** module or whether certain device types are blocked.

NOTE: We do not recommend connecting USB hubs to a U2-LAN console module.

# How to enable/disable the device filter:

- 1. In the menu, click on Console modules or Target modules.
- 2. Click on the U2-LAN module you want to configure and then click on Configuration.
- 3. Click on the tab **General**.
- 4. In the field **Device filter** of the paragraph **Configuration** you can select whether you want to permit all USB devices or whether you want to block some device types:
  - Allow all devices
  - Block all devices except HID and hub
  - Block mass storage devices
  - Block all devices except HID, hub and smartcard
  - Block all devices except audio and vendor-specific
- 5. Click on Save.

# **Configuring monitoring values**

In the *Monitoring* section, you can define values to be monitored and check the status of these values.

# Selecting the values to be monitored

By default, the KVM system monitors a variety of values.

If required, you can limit the evaluation and monitoring of properties.

# How to manage the values to be monitored:

- 1. In the menu, click on **Console modules** or **Target modules**.
- 2. Click on the U2-LAN module you want to configure and then click on Configuration.
- 3. Click on Monitoring.

4. Enable or disable individual monitoring values by sliding the slider to the *left* (off) or to the *right* (on).

**NOTE:** In order to enable or disable *all* values you can use the check box in the header of the **Enabled** column.

5. Click on Save.

# Viewing status information

Click on the Information tab to view the status information of a module.

### How to view the status information of a module:

- 1. In the menu, click on **Console modules** or **Target modules**.
- 2. Click on the U2-LAN module you want to configure and then click on Configuration.
- 3. Click on Information.
- 4. The following information is displayed in the dialog box that opens now:

| Module               |                                           |
|----------------------|-------------------------------------------|
| Name:                | Device name                               |
| Device ID:           | Physical device ID                        |
| Status:              | Current device status (online or offline) |
| Class:               | Device class                              |
| Hardware information |                                           |
| Firmware name:       | Firmware name:                            |
|                      |                                           |

Firmware rev.:Firmware versionIP:IP address of the *Link* interfaceMAC:MAC address of the *Link* interface

NOTE: In addition, the monitoring information of the device is displayed.

5. Click on **Close** to close the window.

# English

| • | • | • | • | • | • | • | • | • | • | • | • | • | • | • | • | • | • | • | • | Ν | 01 | TES | S |
|---|---|---|---|---|---|---|---|---|---|---|---|---|---|---|---|---|---|---|---|---|----|-----|---|
| ٠ | ٠ | ٠ | ٠ | ٠ | • | ٠ | ٠ | ٠ | ٠ | ٠ | ٠ | ٠ | ٠ | ٠ | ٠ | ٠ | ٠ | ٠ | ٠ | ٠ | ٠  | •   | ٠ |
| ٠ | ٠ | ٠ | ٠ | ٠ | ٠ | ٠ | ٠ | ٠ |   | ٠ | ٠ | ٠ | ٠ | ٠ |   |   | ٠ | ٠ | ٠ | ٠ |    | ٠   | ٠ |
| ٠ | ٠ |   | * | ٠ | ٠ | ٠ | ٠ | ٠ | ٠ | ٠ | ٠ | ٠ | ٠ | ٠ | ٠ | ٠ | ٠ | ٠ | ٠ | ٠ | ٠  | ٠   | ٠ |
| ٠ | ٠ | ٠ | • | • | ٠ | ٠ | ٠ | • | • | ٠ | ٠ | ٠ | ٠ | ٠ | ٠ | ٠ | ٠ | • | ٠ | ٠ | ٠  | ۰   | ٠ |
| ٠ | ٠ | • | • | ٠ | • | • | ٠ | • | ٠ | • | ٠ | ٠ | • | • | • | ٠ | ٠ | ٠ | ٠ | ٠ | ٠  | ٠   | ٠ |
| ٠ | ۰ | • | • | ٠ | ٠ | ٠ | ٠ | * | ٠ | ٠ | ۰ | ٠ | • | • | • | ۰ | ۰ | ۰ | ٠ | ٠ | ٠  | ٠   | ٠ |
| ٠ | ٠ | • | ٠ | ٠ | ٠ | ٠ | ٠ | ٠ | ٠ | ٠ | ٠ | • | • | ٠ | ٠ | ٠ | ٠ | ٠ | ٠ | ٠ | ٠  | ٠   | ۰ |
| ٠ | ٠ | ٠ | ٠ | • | ٠ | ٠ | ٠ | ٠ | • | ٠ | • | ٠ | ٠ | ٠ | ٠ | ٠ | ٠ | * | • | ٠ | ٠  | ۰   | ۰ |
| ٠ | ٠ | ٠ | ٠ | ٠ | ٠ | ٠ | ٠ | ٠ | ٠ | ٠ | ٠ | ٠ | ٠ | ٠ | ٠ | ٠ | ٠ | ٠ | ٠ | ٠ | ٠  | ۰   | ۰ |
| ٠ | ٠ | ٠ | ٠ | ٠ | ٠ | ٠ | ۰ | ٠ | ۰ | ٠ | ٠ | ٠ | ٠ | ٠ | ٠ | ۰ | ٠ | ٠ | ٠ | ۰ | ٠  | ٠   | ٠ |
| ٠ | ٠ | ٠ | ٠ | ٠ | ٠ | ٠ | ۰ | ٠ |   | ٠ | ٠ | ٠ | ٠ | ٠ | ٠ |   | ۰ | ٠ | ٠ | ۰ | ٠  | ٠   | ۰ |
| ٠ | ٠ | ۰ | ٠ | ٠ | ٠ | ٠ | ٠ | ٠ | ٠ | ٠ | ٠ | ۰ | ۰ | ٠ | ٠ | ٠ | ٠ | ٠ | ٠ | ۰ | ٠  | ۰   | ۰ |
| ۰ | ۰ | ٠ | ٠ | 0 | ۰ | ۰ | ٠ | ٠ | 0 | ۰ | ۰ | ٠ | ٠ | ٠ | ٠ | ۰ | ۰ | ۰ | ۰ | ٠ | ٠  | ٠   | ۰ |
| ٠ | ٠ | • | • | • | ٠ | ۰ | ۰ | • | • | ۰ | ٠ | • | • | ٠ | ۰ | ۰ | ۰ | ٠ | ٠ | • | ٠  | •   | • |
| • | ۰ | ٠ | ٠ | ٠ | ٠ | ٠ | ٠ | ٠ | ٠ | ٠ | ٠ | ٠ | ٠ | ٠ | ٠ | ۰ | ۰ | ۰ | ۰ | ۰ | ٠  | ۰   | ۰ |
| ٠ | ٠ | ٠ | ٠ | ٠ | ٠ | ٠ | ٠ | ٠ | ٠ | ٠ | ٠ | ٠ | ٠ | ٠ | ٠ | ٠ | ٠ | ٠ | ٠ | ۰ | ٠  | ٠   | • |
| ۰ | ٠ | ٠ | ٠ | ٠ | ٠ | ۰ | ۰ | ٠ | ٠ | ٠ | ٠ | ٠ | ٠ | ٠ | ٠ |   | ٠ | ٠ | ٠ | ۰ | ٠  | •   | ۰ |
| • | • | ٠ | ٠ | ۰ | • | • | ۰ | • | ۰ | • | • | ٠ | ٠ | ۰ | • | • | ۰ | ۰ | • | ۰ | •  | ٠   | • |
| ٠ | ٠ | ٠ | ٠ | ۰ | ٠ | ٠ | ۰ | ٠ | • | ٠ | ٠ | ٠ | ٠ | ٠ | ٠ |   |   | ۰ | ٠ | ۰ | ٠  | ۰   | • |
| ٠ | ٠ | ٠ | • | • | • | • | ۰ | • | • | • | • | ٠ | ٠ | • | • | ۰ | • | • | ٠ | ۰ | •  | ٠   | • |
|   | • | • | • | • | • | • | • | • | • | • | • | • | • | • | • | • | • | • | • | • | •  | •   | • |
|   |   | • | • | • |   |   |   |   | • |   |   |   | • | • | • |   |   |   |   |   |    |     |   |
|   |   |   |   |   |   |   |   |   |   |   |   |   |   |   |   |   |   |   |   |   |    |     |   |
|   |   |   |   |   |   |   |   |   |   |   |   |   |   |   |   |   |   |   |   |   |    |     |   |
| • |   |   |   | • |   |   |   |   | • |   | • |   |   |   | • | • |   |   |   |   |    | •   | • |
|   |   |   |   | • |   |   | • |   | • |   |   |   |   |   | • |   |   |   |   |   |    |     |   |
|   |   |   |   |   |   |   |   |   |   |   |   |   |   |   |   |   |   |   |   |   |    |     |   |
|   |   |   |   | • |   |   |   |   | • |   |   |   |   |   |   | • |   |   |   |   |    | •   | • |
| ٠ |   | • | • | • | • | ٠ | ۰ | • | • | ٠ | ٠ | • | • | • | ٠ |   |   |   |   | ۰ | ٠  |     | • |
|   |   | ٠ | ٠ | ٠ |   |   |   |   | ٠ |   |   | • | • | ٠ | ٠ | ٠ | ۰ | ٠ | ٠ | • |    | •   | • |
|   |   | ٠ | ٠ | • | ٠ | ٠ | ٠ | ٠ | • | ٠ |   | ٠ | ٠ | ٠ | ٠ |   |   |   |   |   |    | •   | • |
| • |   | ٠ | ٠ | ٠ | ٠ | ٠ | ٠ | ٠ | ٠ | ٠ |   | ٠ | ٠ | ٠ | ٠ | ٠ |   |   |   |   | ٠  |     | • |
| • | ۰ | ٠ | ٠ | ۰ | ٠ |   | • | ٠ | 0 | ٠ | • |   | ٠ | ٠ | 0 | • | • | ۰ | ٠ | ٠ |    | ٠   | • |
| • | ۰ |   |   | ٠ | ٠ | ٠ | ۰ | ٠ | ۰ | ٠ |   |   | • | ٠ | ٠ | ۰ | ۰ | ۰ | ٠ | ٠ |    |     | ۰ |

| NO  | TE | S | ۰ | ٠ | ٠ | ۰ | ۰ | ٠ | ٠ | ٠ | ۰ | ۰ | ٠ | ٠ | ۰ | ۰ | ۰ | ٠ | ٠ | ٠ | ٠ | ۰ |
|-----|----|---|---|---|---|---|---|---|---|---|---|---|---|---|---|---|---|---|---|---|---|---|
|     |    |   | • | • | • | • | • | • | • | • | • | • | • | • | • | • | • | • | • | • | • | • |
|     | ٠  |   |   |   | • |   |   |   |   |   |   |   |   |   |   |   |   |   |   |   | • |   |
| • • | ۰  |   | • | • | • |   | ٠ |   | • |   | ٠ | ٠ | • | • | ٠ | ٠ | ٠ |   | ٠ | • | • | • |
| • • | ۰  | ٠ | ٠ | ٠ | 0 | ٠ | ٠ | ۰ | ٠ | ٠ | ٠ | ٠ | ٠ | ٠ | ٠ | ٠ | ٠ | ۰ | ٠ | ٠ | 0 | ٠ |
| • • | ٠  | ٠ | ٠ | ٠ | ٠ | ٠ | ٠ | ٠ | ٠ | ٠ | ٠ | ٠ | • | • | ٠ | ٠ | ٠ | ٠ | • | • | ٠ | ٠ |
| • • | ٠  | ٠ | ٠ | ٠ | ٠ | ٠ | ٠ | ٠ | ٠ | ٠ | ۰ | ٠ | • | ٠ | ٠ | ٠ | ٠ | ٠ | • | • | ٠ | ۰ |
| • • | •  | ٠ | ٠ | ٠ | ٠ | ٠ | ٠ | ٠ | ٠ | ٠ | ۰ | ۰ | ٠ | ٠ | ٠ | ٠ | ۰ | ٠ | ٠ | ٠ | ٠ | ۰ |
| • • | •  | • | • | • | • | • | • | • | • | • | • | • | • | • | • | • | • | • | • | • | • | • |
|     | •  |   | • | • | • | • | • | • | • | • | • | • | • | • | • | • | • | • | • | • | • | • |
|     | •  |   |   |   |   |   |   |   |   |   |   |   |   | • |   |   |   |   |   | • |   |   |
|     | ٠  |   |   | • |   |   |   |   |   |   |   |   |   | • |   |   |   |   | • | • |   |   |
| • • | ٠  | ٠ | ٠ | ٠ | ٠ | ٠ | ۰ | ٠ | ٠ |   |   | ٠ | ٠ | ٠ | ٠ | ٠ | ٠ | ٠ | ٠ | ٠ | ٠ | ٠ |
| • • | ۰  | ٠ | • | ٠ | ٠ | ٠ | • | ٠ | ٠ | ٠ | ٠ | ٠ | • | ٠ | ٠ | ٠ | ٠ | ٠ | ٠ | ٠ | ٠ | ٠ |
| • • | ۰  | ٠ | ٠ | ٠ | 0 | ٠ | ٠ | ۰ | ٠ | ٠ | ٠ | ٠ | ٠ | ٠ | ٠ | ٠ | ۰ | ۰ | ٠ | ٠ | 0 | ٠ |
| • • | ۰  | ٠ | ٠ | ٠ | ٠ | ٠ | ٠ | ٠ | ٠ | ٠ | ٠ | ٠ | ٠ | ٠ | ٠ | ٠ | ٠ | ٠ | ٠ | ٠ | ٠ | ۰ |
| • • | ۰  | ۰ | ۰ | ۰ | 0 | ۰ | ۰ | 0 | ٥ | ۰ | ۰ | ۰ | ۰ | ٠ | ۰ | ۰ | • | 0 | ٠ | ٠ | 0 | ۰ |
| • • | •  | • | • | • | • | • | • | • | • | • | • | • | • | • | • | • | • | • | • | • | • | • |
|     |    |   |   | • |   |   |   |   | • | • |   |   |   | • |   |   |   |   | • | • |   |   |
| • • | ٠  |   |   | • |   |   |   |   | • |   |   |   |   | • |   |   |   |   | • | • |   |   |
| • • | ۰  |   |   | ۰ | 0 |   |   | • | ۰ | • |   |   |   | • | • |   | • | • | • | • | 0 |   |
| • • | ۰  | ٠ | ٠ | • | ٠ | ٠ | ٠ | ٠ |   |   | ٠ | ٠ | ٠ | ٠ | ٠ | ٠ | ٠ |   | ٠ | ٠ | ٠ | ٠ |
| • • | ۰  | ٠ | ٠ | ٠ | ٠ | ٠ | ٠ | ٠ | ٠ | ٠ | ٠ | ٠ | ٠ | ٠ | ٠ | ٠ | ٠ | ٠ | ٠ | ٠ | ٠ | ٠ |
| • • | ۰  | ٠ | ٠ | ٠ | ۰ | ٠ | ٠ | ٠ | ٠ | ٠ | ٠ | ٠ | ٠ | ٠ | ٠ | ٠ | ٠ | ٠ | • | • | ۰ | ٠ |
| • • | ٠  | ٠ | ٠ | ٠ | ٠ | ٠ | ٠ | ۰ | ۰ | ۰ | ۰ | ۰ | ٠ | ٠ | ٠ | ٠ | ۰ | ۰ | ٠ | ٠ | ٠ | ٠ |
| • • | ۰  | ۰ | ۰ | • | 0 | ۰ | ۰ | 0 | ٥ | ۰ | ۰ | ۰ | ۰ | ٠ | ۰ | ۰ | 0 | 0 | ٠ | ٠ | 0 | ۰ |
| • • | •  | • | • | • | • | • | • | • | • | • | • | • | • | • | • | • | • | • | • | • | • | • |
|     |    |   |   |   |   |   |   |   | • |   |   |   |   | • |   |   |   |   | • | • |   |   |
| • • | ٠  |   |   | • |   |   |   |   | • |   |   |   |   | • |   |   |   |   | • | • |   |   |
| • • | ۰  | ٠ | • | ٠ | ٠ | ٠ | ٠ |   | ٠ | • |   | ٠ | ٠ | ٠ | ٠ | ٠ |   |   | ٠ | ٠ | ٠ | • |
| • • | ٠  | • | ٠ | ٠ | ٠ | ٠ | ٠ | ٠ | ٠ | ٠ | ٠ | ٠ | ٠ | ٠ | ٠ | ٠ | ٠ | ٠ | ٠ | ٠ | ٠ | • |
| • • | ۰  | ٠ | ٠ | ٠ | ٠ | ٠ | ٠ | ٠ | ٠ | ٠ | ٠ | ٠ | ٠ | ٠ | ٠ | ٠ | ٠ | ٠ | ٠ | ٠ | ٠ | ٠ |
| • • | 0  | ٠ | ٠ | ۰ | ۰ | ٠ | ٠ | ۰ | ۰ | ٠ | ٠ | ٠ | ٠ | ٠ | ٠ | ٠ | ۰ | ۰ | ٠ | ٠ | ۰ | ۰ |

| • | • | • | • | • | • | • | • | • | • | • | • | • | • | • | • | • | • | • | • | N | 01 | LE: | S |
|---|---|---|---|---|---|---|---|---|---|---|---|---|---|---|---|---|---|---|---|---|----|-----|---|
| ٠ |   | • | ٠ | ٠ | ٠ | • |   | • | • | • |   | ٠ | ٠ | ٠ | ٠ | ٠ | ٠ | • | • | ٠ |    | ٠   | ٠ |
| • | ٠ | • | • | • | ٠ | • |   |   | • | • |   | ۰ |   | • | ٠ | ٠ | ٠ | ٠ | • | ٠ | •  | ٠   | ٠ |
| ٠ |   |   | ٠ | ٠ | ٠ | ٠ |   | ٠ |   | ٠ | ٠ | ۰ | ٠ | ٠ | ٠ | ٠ | ٠ | ٠ |   | ٠ |    | ٠   | ٠ |
|   | ۰ |   | ۰ | ۰ | • | ٠ | ۰ | ۰ | ٠ | ٠ |   |   | ۰ | ۰ | ۰ | • | • | ۰ | ۰ |   | ٠  | •   | ٠ |
| ٠ | ۰ |   | ٠ | ۰ | ٠ | ۰ | ۰ | ٠ | ٠ | ٠ | ٠ | ٠ | ۰ | ۰ | ۰ | ۰ | ۰ | ٠ | ٠ | ٠ | ٠  | ۰   | ٠ |
| ٠ | ٠ |   | ۰ | ٠ | • | ٠ | ٠ | ٠ | • |   |   | ٠ | ٠ | ٠ | ٠ | ٠ | ٠ | ٠ | • | ٠ |    | ۰   | • |
| ٠ | ٠ |   | ۰ | ۰ |   |   | ٠ | ۰ | ٠ | ٠ |   | ۰ | ۰ | ۰ | ۰ | ۰ | ۰ | ٠ | ٠ | ٠ |    | ۰   | ۰ |
| • |   |   | • |   | ٠ |   |   | • |   |   |   |   |   |   |   |   |   |   |   | ٠ |    | ۰   |   |
| ٠ | • |   | ۰ |   |   | • | ٠ | • |   | • |   |   |   |   |   | ٠ |   |   |   | • |    | ۰   |   |
| ٠ | ٠ |   | ۰ | ٠ | • | • | ٠ | ٠ | • | • |   | ٠ | ٠ | ٠ | ٠ | ٠ | ٠ | • | • | ٠ |    | ۰   | • |
| ٠ | ٠ |   | ۰ | ٠ | • |   |   | ۰ | • | ٠ |   |   | ٠ | ٠ | ٠ | ۰ | ۰ | ٠ | ٠ | ٠ |    | ۰   | ٠ |
| ٠ |   |   | • |   | ٠ |   |   | • |   |   |   |   |   |   |   |   |   |   |   | ٠ |    | ٠   | • |
| ٠ |   |   | ۰ |   | ٠ |   |   | • |   |   |   |   |   |   |   |   |   |   |   | • |    | ۰   |   |
| ٠ |   |   | ۰ |   |   | • | • | • |   | • |   |   |   |   |   | ٠ |   |   |   | • |    | ۰   |   |
| ٠ | ٠ |   | ۰ | ٠ |   | • | ٠ | ۰ | • | • |   |   |   | ٠ | ٠ | ٠ | ٠ |   | • | ٠ |    | ۰   | ٠ |
| ٠ | ۰ |   | ۰ | ٠ | • | • | ٠ | ٠ | • |   |   | ٠ | ٠ | ٠ | ٠ | ٠ | ٠ | ٠ | • | ٠ |    | ۰   | • |
| ٠ | ٠ |   | ۰ | ۰ |   | ٠ | ٠ | ۰ | ٠ | ٠ |   | • | ۰ | ۰ | ۰ | ۰ | ۰ | ٠ | ٠ | ٠ |    | ۰   | ٠ |
| • |   |   | • |   | ٠ |   |   | • |   |   |   |   |   |   |   |   |   |   |   | ٠ |    | ۰   |   |
| ٠ | • |   | ۰ |   |   | • | • | • |   | • |   |   |   |   |   | • |   |   |   |   |    | ۰   |   |
| ٠ | ۰ |   | ۰ | ٠ | • | • | ٠ | ٠ | • | • |   | ٠ | ٠ | ٠ | ٠ | ٠ | ٠ | • | • | ٠ |    | ۰   | • |
| ٠ | ٠ |   | ۰ | ٠ | • |   |   | ۰ | • | ٠ |   |   | ٠ | ٠ | ٠ | ۰ | ۰ | ٠ | ٠ | ٠ |    | ۰   | ٠ |
| ٠ | ٠ | ٠ | ۰ | ۰ |   |   |   | ۰ | ٠ | ٠ |   |   | ۰ | ۰ | ۰ | ۰ | ۰ | ۰ | ۰ | • |    | ۰   | ۰ |
| ٠ | ٠ | ٠ | ۰ | ۰ |   |   | ٠ | ۰ | ٠ |   |   | • | ۰ | ۰ | ۰ | ۰ | ۰ | ۰ | ۰ | • |    | ۰   | ۰ |
| • | ٠ | ٠ | ۰ | ۰ |   |   | ٠ | ۰ | ۰ |   |   | • | ۰ | ۰ | ۰ | • | ۰ | ۰ | ۰ | • | ٠  | ۰   | ۰ |
| ٠ | ٠ | ٠ | ۰ | ۰ | • |   |   | • | ٠ |   | ٠ |   | ۰ | • | • | ۰ | ۰ | ۰ | ۰ | ٠ | ٠  | ۰   | ۰ |
| ٠ |   | ٠ | ٠ | ۰ | ٠ | ٠ |   |   | ٠ | ٠ | ٠ | • | ٠ | ۰ | 0 | ۰ | ۰ | ٠ | ٠ | ٠ | ٠  | ٠   | ٠ |
| ٠ | ٠ |   | ٠ | 0 | ٠ | ٠ | ٠ | ٠ | ٠ | ٠ |   | • | ۰ | 0 | 0 | ۰ | ۰ | • |   | ٠ | ٠  | ٠   | ۰ |
| • | ٠ |   | ٠ | ٠ | ٠ | ٠ | ٠ | ٠ |   | ٠ |   | ۰ | ٠ | ٠ | ٠ |   | ۰ | ٠ |   | ٠ |    | ٠   | ٠ |
| ٠ |   |   | ٠ | ٠ | ٠ | ٠ | ٠ | ٠ |   | ٠ | ٠ | ٠ | ٠ | ٠ | ٠ | ٠ | ٠ | ٠ |   | ٠ |    | ٠   | ٠ |
| ٠ |   | • | ٠ | * | ٠ | • |   | ٠ | • | • | ٠ | • | • | ٠ | ٠ | ٠ | ٠ | * | • | ٠ |    | ٠   | ٠ |
| ٠ |   | • | ٠ | ٠ | ٠ | • |   | • | • | • | ٠ | ٠ | ٠ | ٠ | ٠ | ٠ | ٠ | • | • | ٠ |    | ٠   | ٠ |
| ۰ | ٠ | ٠ | ٠ | ٠ | ٠ | ٠ | ٠ | ٠ | ٠ | • | ٠ | • | ٠ | ٠ | ٠ | ٠ | ٠ | ٠ | ٠ | ٠ | ٠  | ٠   | ٠ |
| ٠ | ٠ | • | ٠ | ٠ | ٠ |   | ٠ | ٠ | ٠ | ٠ | ٠ | • | ٠ | ٠ | ٠ | ٠ | ٠ | ٠ | ٠ | ٠ | ٠  | ٠   | ٠ |
| ٠ | ٠ | • | ٠ | ٠ | • | ٠ | ٠ | ٠ | ٠ | ٠ | ٠ | • | ٠ | ٠ | ٠ | ٠ | ٠ | ٠ | ٠ | ٠ | ٠  | ٠   | ٠ |
| ٠ | ٠ | ٠ | ٠ | ٠ | ٠ | ٠ | ٠ | ٠ | ٠ | ٠ | ٠ | ٠ | ٠ | ٠ | ٠ | ٠ | ٠ | ٠ | ٠ | ٠ | ٠  | ٠   | ٠ |
|   |   |   |   |   |   |   |   |   |   |   |   |   |   |   |   |   |   |   |   |   |    |     |   |

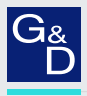

# G&D. FEELS RIGHT.

### Hauptsitz | Headquarter

### Guntermann & Drunck GmbH Systementwicklung

Obere Leimbach 9 | D-57074 Siegen | Germany Phone +49 271 23872-0 sales@gdsys.com | www.gdsys.com

### US-Büro | US-Office

G&D North America Inc. 4540 Kendrick Plaza Drive, Suite 100 | Houston, TX 77032 | USA Phone +1-346-620-4362 sales.us@gdsys.com | www.gdsys.com